## ログインパスワードを忘れてしまった場合(パスワードリマインダ)

| HP 15. |               |           |             |
|--------|---------------|-----------|-------------|
| クイン    |               |           |             |
| ID     | *             |           |             |
| . * 1# | 0             |           | □ ログインを維持する |
| 7779-F | ► <u>パスワ-</u> | ドを忘れた方はこち | 56          |

| ベスワードの再設定UF                                                | RL送信                             |                        |                                                                      |
|------------------------------------------------------------|----------------------------------|------------------------|----------------------------------------------------------------------|
|                                                            | _ 0.0                            |                        | →北心西南才 ◎9445-/daF                                                    |
| フードを再発行するには、                                               | ログインIDと登録されて                     | しるメニルアトレスの人            | 기사망가 운동 옷을 모아야 한다. 물 가 나라 가 나라 가 다 가 다 가 다 다 다 다 다 다 다 다 다 다 다 다 다 다 |
| フードを再発行するには、<br>-ルアドレスを入力して、                               | ログインIDと登録されて<br><確認>ボタンを押して      | こいるメールアトレスの人<br>こください。 | 7月19日安(930日前日天)                                                      |
| フードを再発行するには、<br>−ルアドレスを入力して、<br>±λカ心須須日です。                 | ログインIDと登録されて<br><確認>ボタンを押して      | いるメールアトレスの人<br>こください。  | 710-20安てす。豆酘(中に反)                                                    |
| フードを再発行するには、<br>-ルアドレスを入力して、<br>+ <u>入力、必須頂日です</u>         | ログインIDと登録されて<br><確認>ボタンを押して      | いらメールアトレスの人<br>(ください。  | 710-25 (9)。豆酘町に区                                                     |
| フードを再発行するには、<br>-ルアドレスを入力して、<br>サ入力必須項目です。<br>ID           | ロクインIDと登録されて<br><確認>ボタンを押して<br>* | いるメールアトレスの人<br>[ください。  | 110-11安です。豆酘ゆうに反ち                                                    |
| フードを再発行するには、<br>-ルアドレスを入力して、<br>+入力必須項目です<br>ID<br>メールアドレス | ロクインIDと登録されて<br><確認>ボタンを押して<br>* | いるメールアトレスの人<br>こください。  |                                                                      |

- ◆ パスワードを忘れてしまった場合は、新しく再設定すること ができます。
- ログイン画面より"パスワードを忘れた方はこちら"の リンクをクリック。
- ② ログインIDとメールアドレスを入力して「確認」ボタンを押します。オーナー権限の場合、メールアドレスは1番目のメールアドレス1が対象となります。

- ③ 次の画面で、入力した ID とメールアドレスをご確認頂き、
  "認証メール※を送信する"を押します。
- ④ IDと、メールアドレスの照合がOKの場合、パスワード
  再設定のメールを送信します。届いたメールのURLリンク
  をクリックして再設定画面に進みます。

※通常時は、教室または事務所のPCを利用し、外出時にスマート フォンなど携帯端末から Web 商品カタログをご利用頂く場合は、 外出時にパスワードを忘れてしまった場合に備えて、"Yhoo メール"など、インターネット上のWebメールを設定しておくこと をお勧めします。

| レアドレス | and the second second sec |                  |
|-------|----------------------------------------------------------------------------------------------------|------------------|
|       | 🔹 tooyama.                                                                                                    | @meikonetwork.jp |
| 戻って   | 修正する                                                                                                    | 認証メールを送信する       |

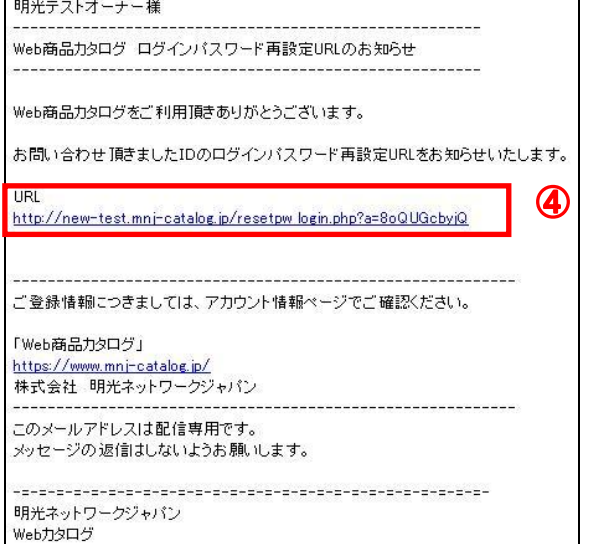

| 新しいパスワードの設定                     |                              |  |  |  |
|---------------------------------|------------------------------|--|--|--|
| <b>新しいバスワードの設定</b>              |                              |  |  |  |
| 所しいパスワードの設定を行っ↑<br>★印は入力必須項目です。 | C<ださい。                       |  |  |  |
| バスワード                           | *<br>8桁~20桁の半角英数字で登録してください。) |  |  |  |
| パスワード(確認)                       | * (確認用)                      |  |  |  |
|                                 |                              |  |  |  |

-----

\_\_\_\_\_

⑤ 再設定画面にて新規のパスワードを入力して、確認ボタン を押してください。

⑥ 変更が完了すると、パスワード変更完了の通知メールが 届きます。これで新しいパスワードでログインが可能にな ります。

明光テストオーナー様

Web商品力タログ お客様ご登録情報を変更しました

Web商品カタログをご利用頂きありがとうございます。

お客様のご登録情報の変更依頼を承りました。 下記のように変更いたしました。 ご確認ください。

ログインID: M900900 明光テストオーナー様

変更箇所 ・パスワード

-------ご登録情報につきましては、アカウント情報ページでご確認ください。

「Web商品力タログ」 <u>https://www.mnj-catalog.jp/</u> 株式会社 明光ネットワークジャパン

このメールアドレスは配信専用です。 メッセージの返信はしないようお願いします。